# 電子契約マニュアル (事業者用)

令和5年(2023年)9月

契約資産部契約課 (全) 八王子市

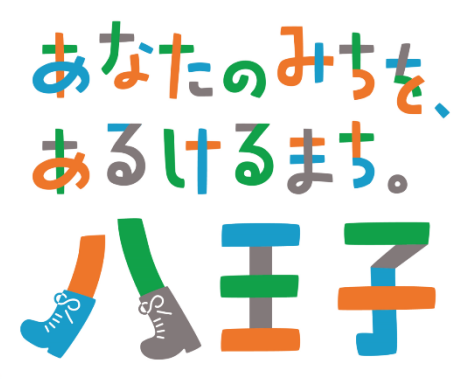

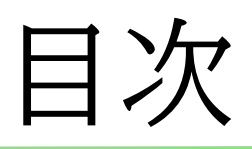

## ・<u>1.電子契約の流れ</u>

- 2. 操作方法
  - (1)確認依頼メール
    (2)利用規約に同意する
    (3)書類を確認・同意する
    (4)契約締結完了メール
    (5)電子署名・スタンプの確認方法

3.電子契約サービス利用時の主な変更点

<u>4.よくある質問</u>

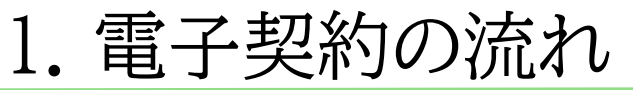

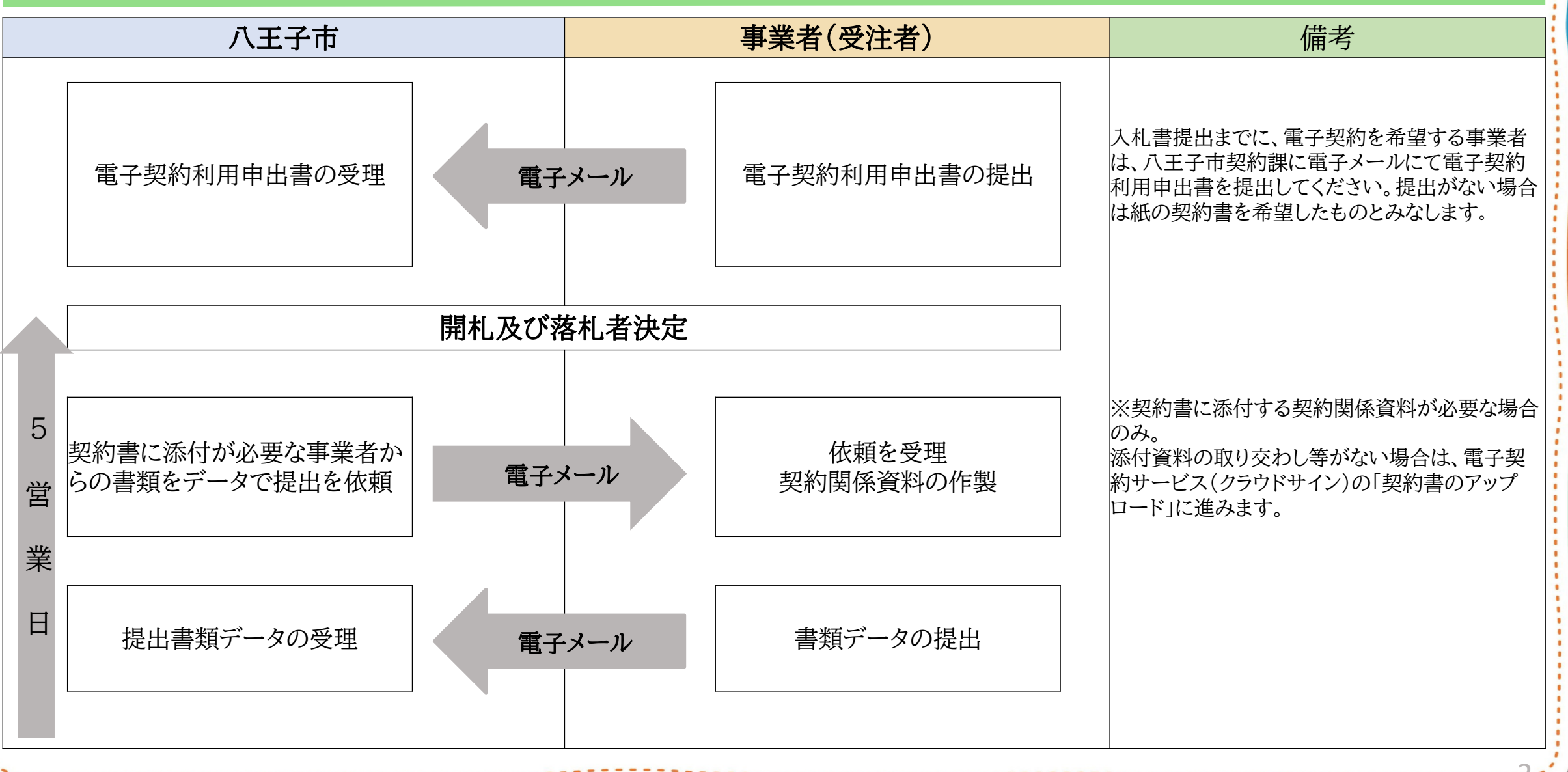

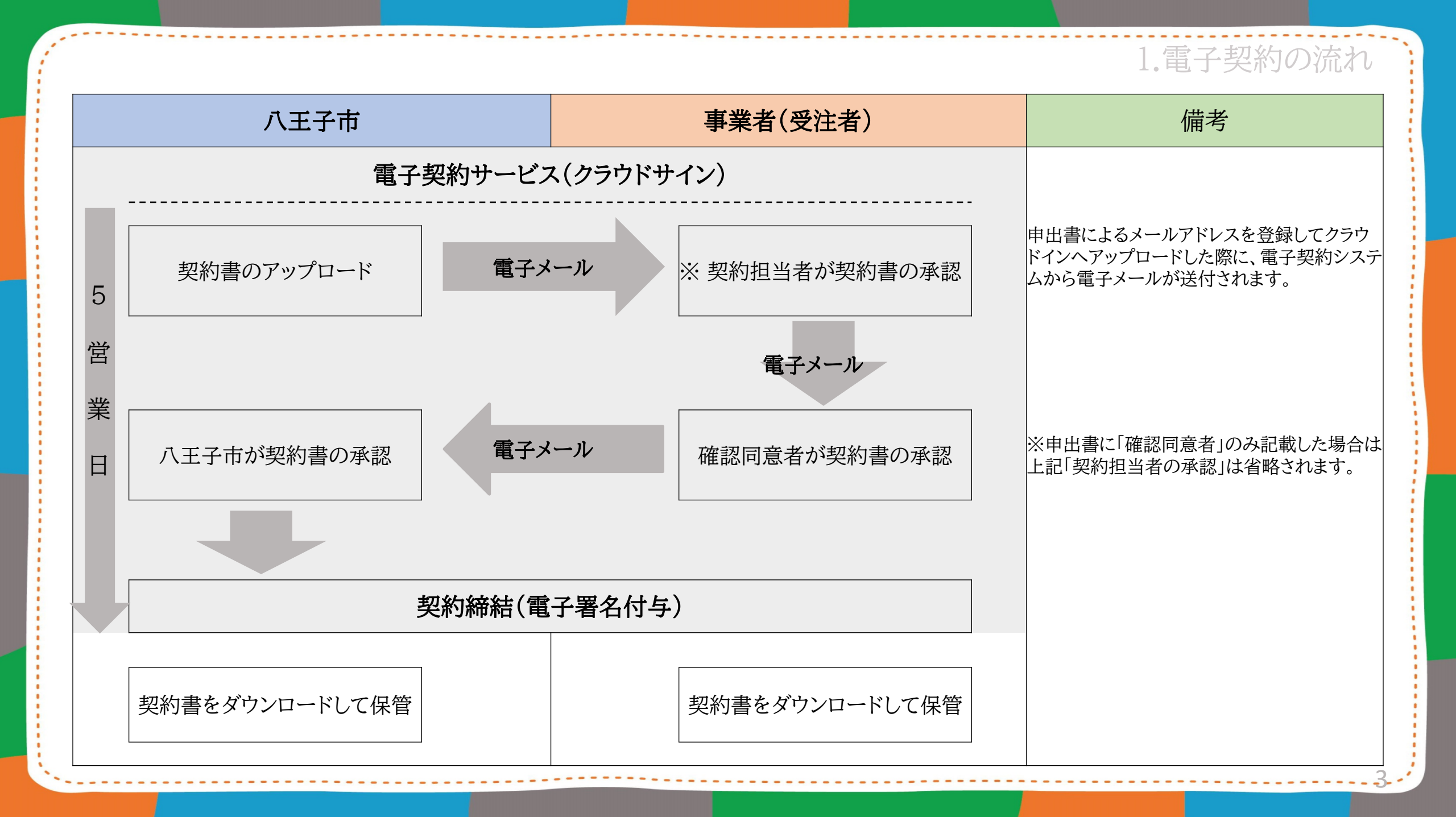

1.契約手続き全体における電子契約の流れ

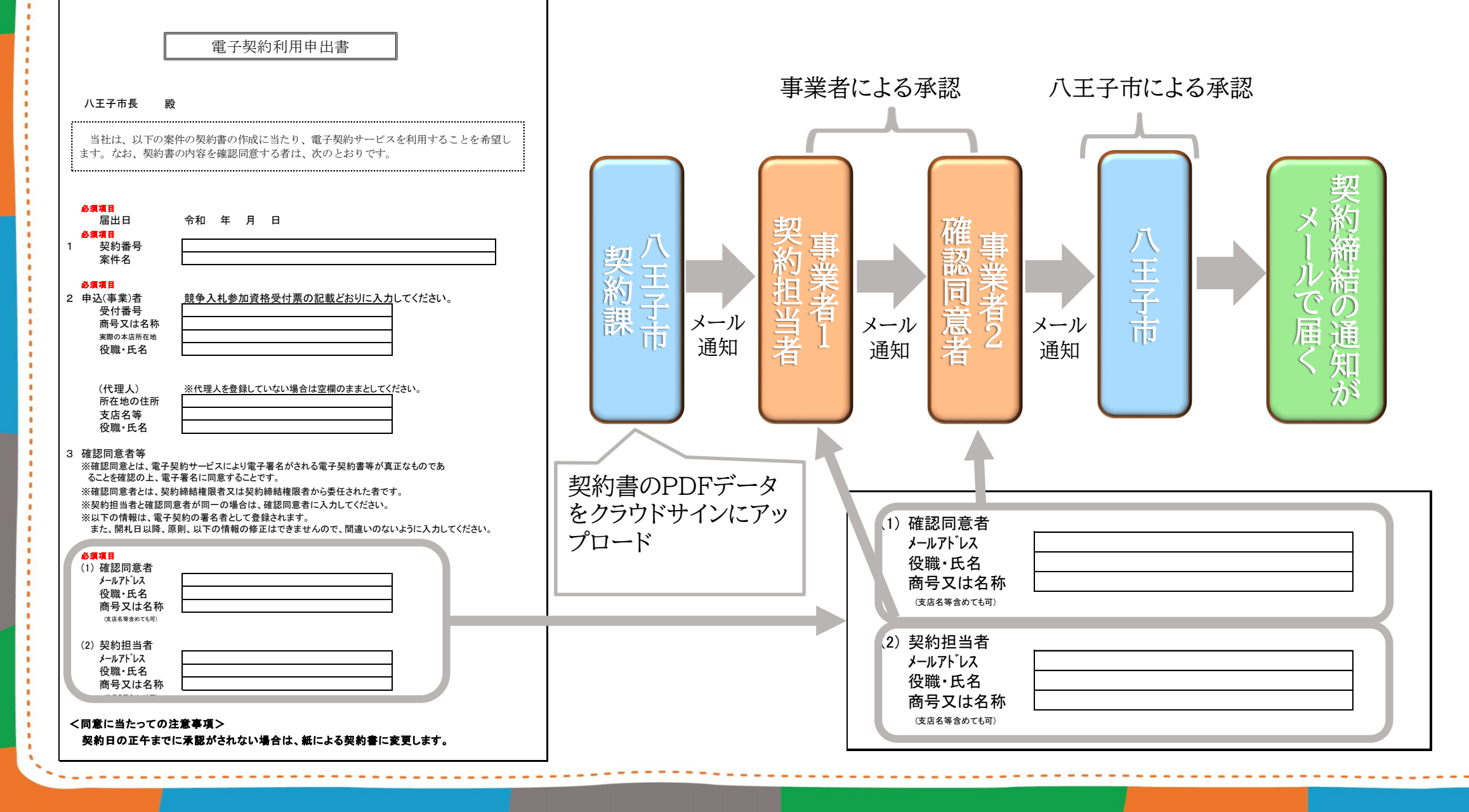

### 2.電子契約サービス操作方法

#### (1)確認依頼メール

クラウドサインに契約書をアップロード後、申出書に記載いただいたメールアドレス宛に確認依頼のメールが送信されます。 メールの送信元は「support@cloudsign.jp」です。

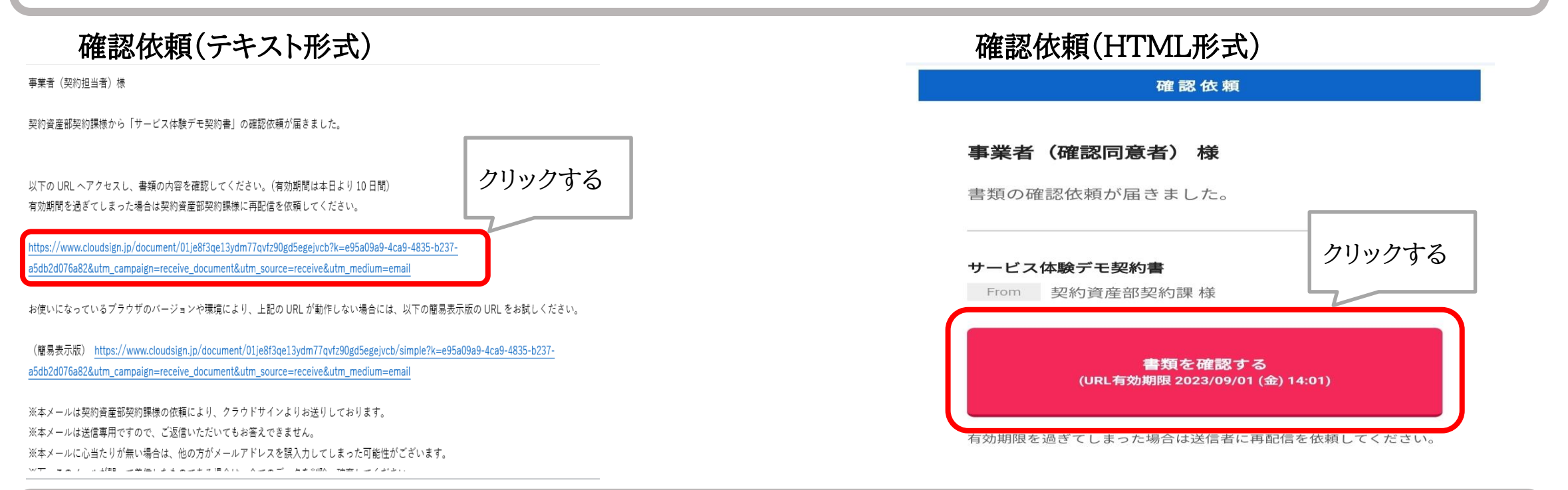

「書類を確認する」ボタン又はテキストのURLをクリックすると、書類に同意できるページ(クラウドサイン)にアクセスできます。 推奨環境:Chrome、Safari、Microsoft Edge 最新版 ※<u>Internet Explorerは対応しておりません。</u>

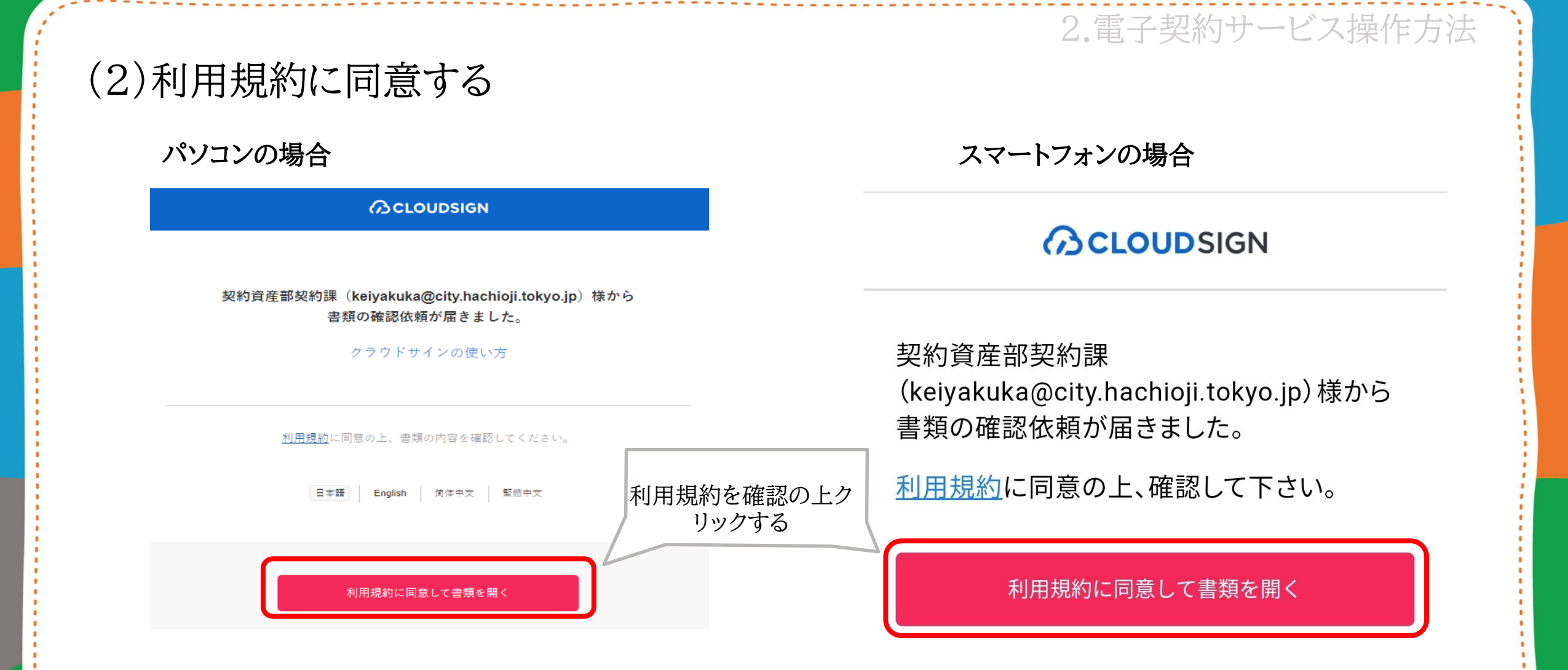

利用規約(https://www.cloudsign.jp/tos)を確認した上で「利用規約に同意して確認」ボタンを押してください。

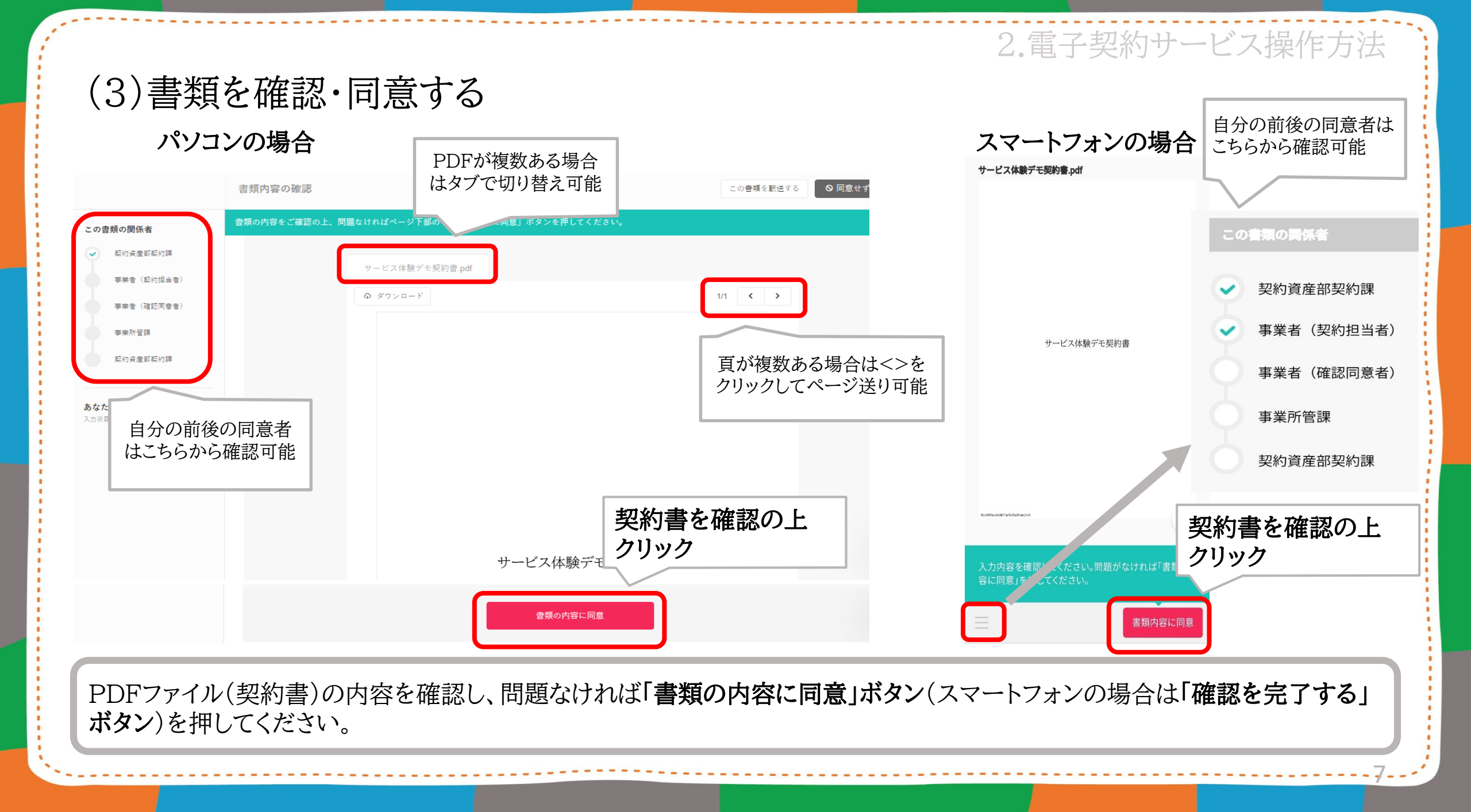

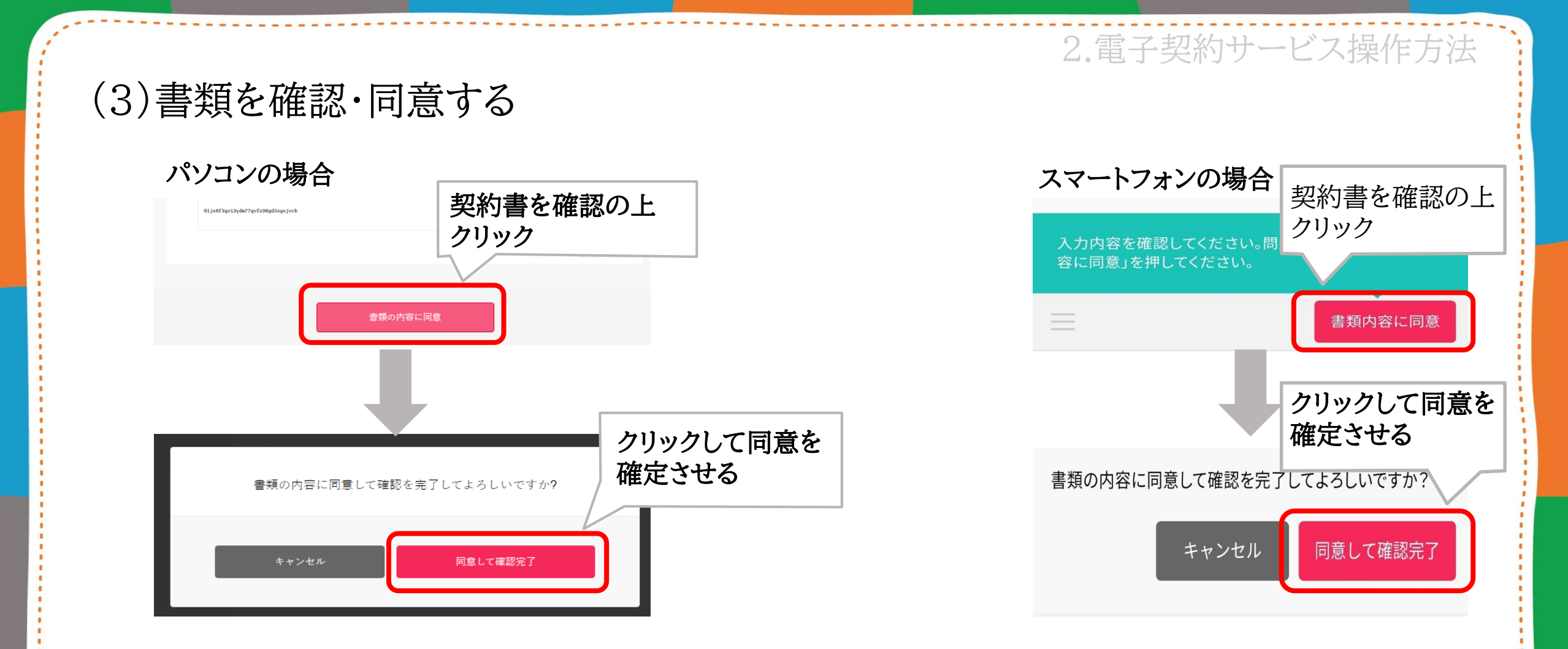

「書類の内容に同意」ボタンを押すと、ポップアップの確認画面(スマートフォンはボタン)に「同意して確認完了」ボタンが表示 されるので、それをクリックすることで、同意が完了します。

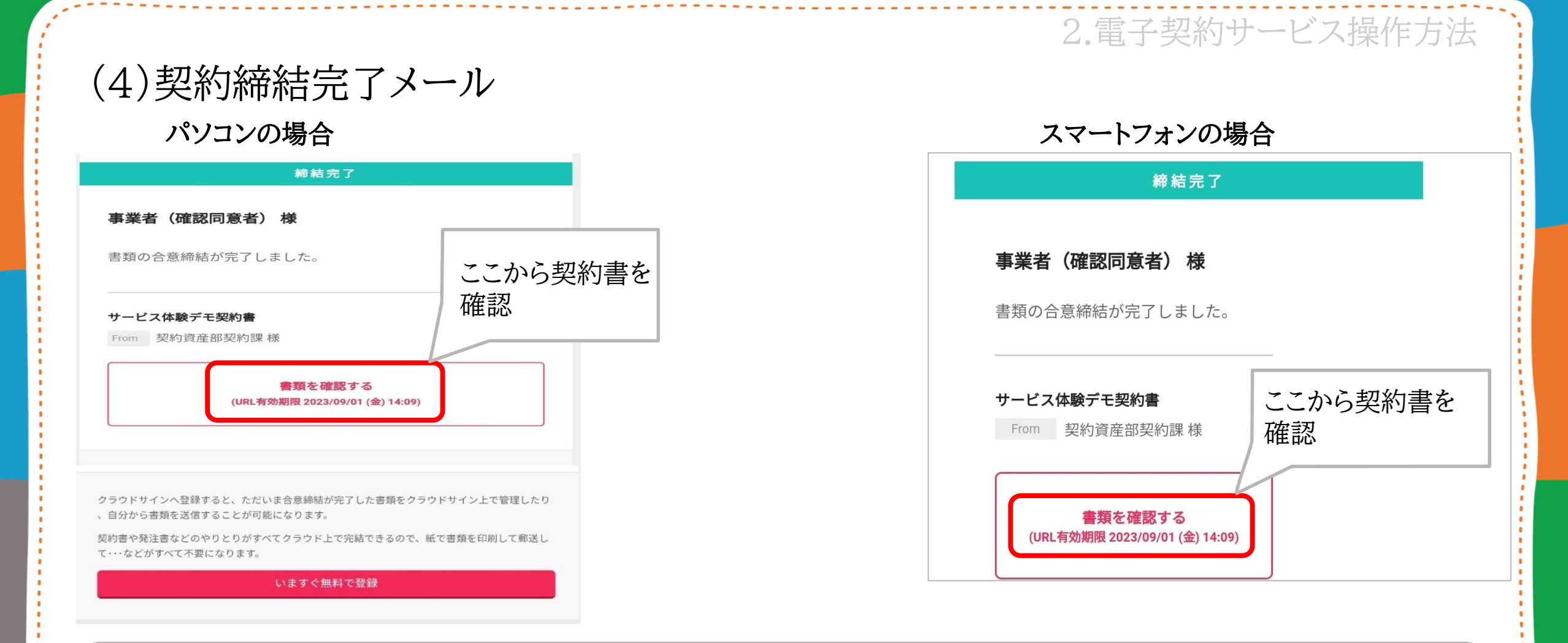

事業者側の確認・同意後、八王子市側の確認・同意により、契約書に電子署名が付与され、契約が締結されます。その後、電子契約書が、電子メールにより届きますので、必ず保存してください。

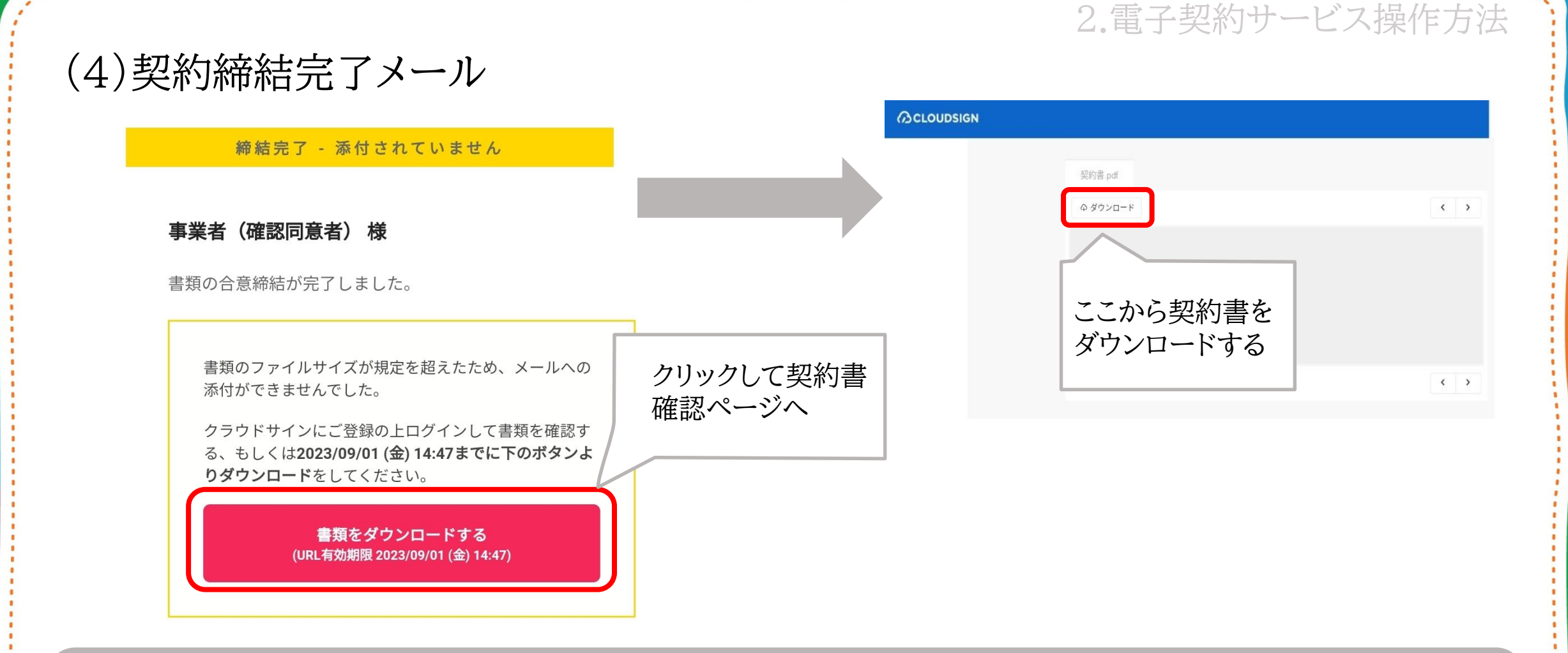

ファイル容量が6MB(キャリアメールは2MB)を超えた場合は契約締結完了メールには契約書のデータは添付されませんので「書類をダウン ロードする」ボタンをクリックし、ダウンロードを行ってください。 ※URLの有効期限は10日間となりますので、期限内に必ずダウンロードし、保存してください。

2.電子契約サービス操作方法

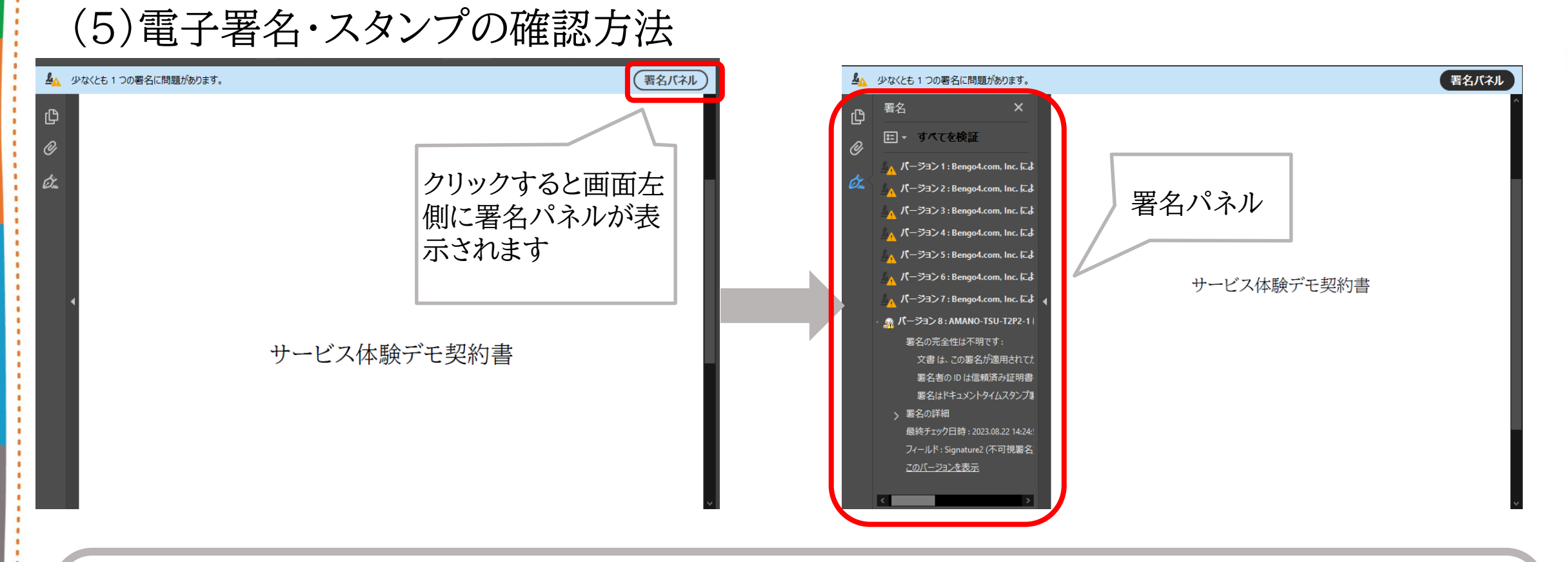

電子署名の確認方法の詳細 クラウドサインのヘルプ(https://help.cloudsign.jp/ja/articles/2684919)を御確認ください。

「署名に問題があります」と表示された場合 クラウドサインのヘルプ(https://help.cloudsign.jp/ja/articles/2668781)を御確認いただき、 Adobe Acrobat Readerの設定をお願いいたします。

2.電子契約サービス操作方法

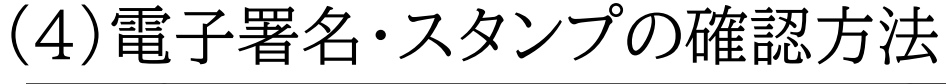

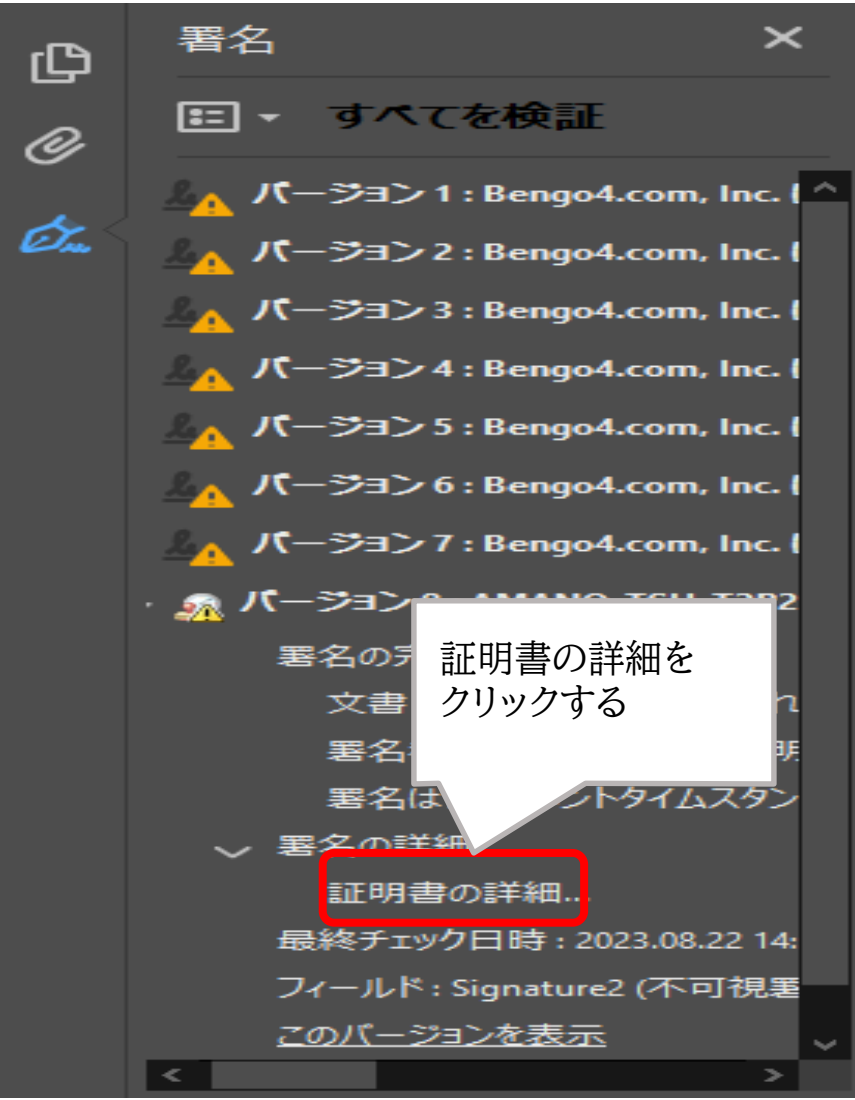

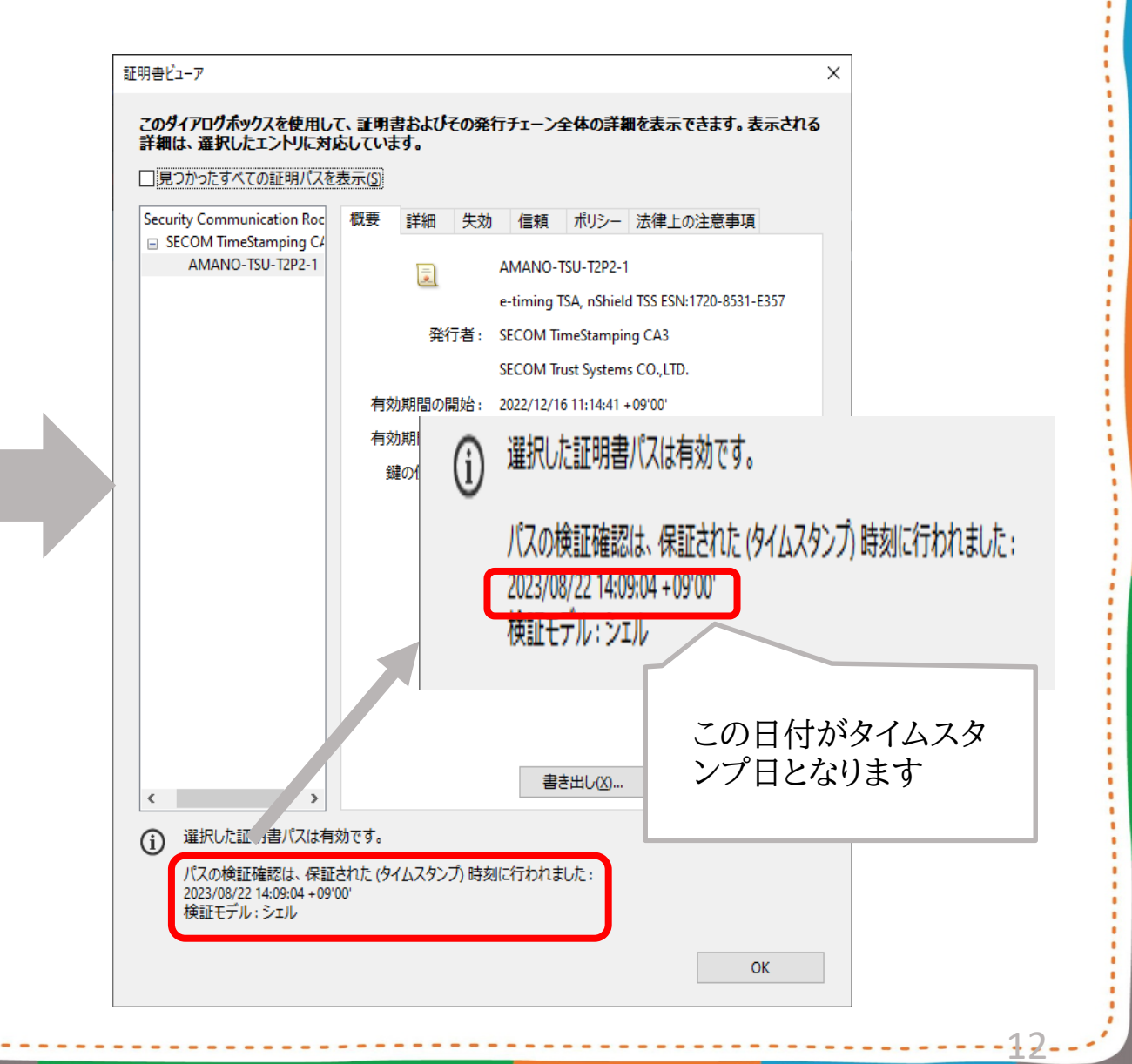

#### 3.電子契約サービス利用時の主な変更点

### (1)契約書の電子化

・送付される電子データが正本となり紙の契約書はなくなる

### (2)契約書作成手続の変更

- ・押印の廃止
- ・収入印紙が不要になる

(ただし、印刷して記名・押印すると収入印紙貼付対象となることがあるため、記 名・押印はしないで下さい。)

## 4.よくある質問

| No.                                                                           | 質問事項                                                | 回答                                                                                                    |
|-------------------------------------------------------------------------------|-----------------------------------------------------|----------------------------------------------------------------------------------------------------|
| 1                                                                             | インストールなどの準備は必要か。                                    | 不要です。ブラウザを利用して締結を行います。<br>推奨環境:Chrome、Safari、Firefox、Microsoft Edge<br>※Internet Explorerは非推奨です。                                                            |
| 2                                                                             | 電子契約書をダウンロードすれば、インターネット環境に接続<br>していなくても電子署名の確認は可能か。 | 電子署名の確認には、インターネット環境への接続が必<br>要です。電子契約書をダウンロードしていても、オフライ<br>ン環境では確認できません。                                                                                    |
| 3                                                                             | 締結後の書類はどのように保管すればいいか。                               | PDFファイルが原本となります。可読性・検索性を担保<br>できる場所で保管してください。<br>例)クラウドサイン、他のクラウドサービス、ローカル環境<br>・電子帳簿保存法に対応した保存方法の詳細はこちらから<br>https://help.cloudsign.jp/ja/articles/5675348 |
| 4                                                                             | 契約書のPDFデータを加工編集することは可能か。                            | ファイル名の変更は可能ですが、マーカーを含め内容を<br>編集すると電子署名が無効となります。                                                                                                    |
| 5                                                                             | 添付されている仕様書等に不足・不備があった場合にどうす<br>ればよいのか。              | 八王子市の契約担当部署まで御連絡ください。                                                                                                    |
| 電子契約サービスに関する御質問については、クラウドサインのヘルプも併せて御確認ください。<br>https://help.cloudsign.jp/ja/ |                                                     |                                                                                                    |

1 /

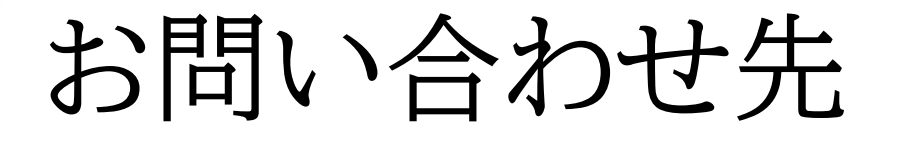

| ヘルプセンター<br>(https://help.cloudsign.jp/ja/)                                               | <b>チャットサポート</b><br>対応時間:平日10:00~18:00                  |
|------------------------------------------------------------------------------------------|--------------------------------------------------------|
| フリーワードでQ&Aを検索することができます。                                                                  | 上記時間以外は、チャットボットでの対応となります。                              |
| クラウドサインチームからのアドバイスと回答                                                                    | く クラウドサイン                                              |
| Q 記事を検索                                                                                  |                                                        |
| よくある質問<br>クラウドサインに寄せられるよくある質問<br>・ 作成者: クラウドサイン運営事務局・34件の記事                              | 間:平日10時~18時)自動応答による回答は<br>営業時間外でもご利用が可能です。             |
| <ul> <li>ブラン</li> <li>クラウドサインのブラン内容</li> <li>▲ 作成者: クラウドサイン運営事務局・17件の記事</li> </ul>       | ご質問内容を選択してください       Bot・今.       設定・操作方法     プラン詳細・請求 |
| <ul> <li>書類を送信する</li> <li>書類を送信する際の基本機能や操作</li> <li>企作成者: クラウドサイン運営事務局・28件の記事</li> </ul> | エラー・不具合 法律関係<br>当てはまるものがない 質問を入力するには?                  |

電子契約サービスの機能・操作などに関する質問については、クラウドサインのヘルプセンターやチャットサポートを御確認ください。